# 易微聯

# SONOFF S31 流量監控插座 安裝教學

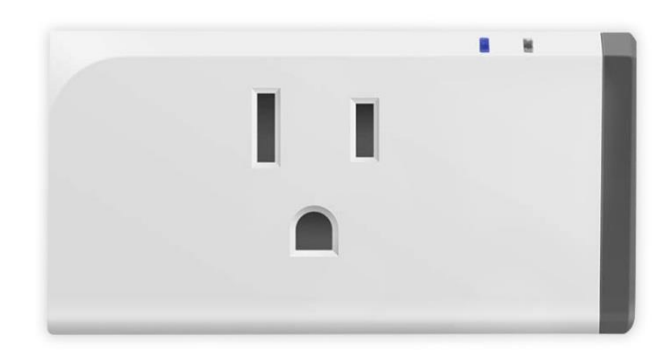

- 1. 先將設備通電。
- 2. 設備壓 reset 重設鍵約 5 秒,待指示燈為藍燈快閃 即重置完成。
- 3. 開啟手機 WIFI, 關閉手機 4G5G 行動通信。
- 4. 開啟易微聯 APP 。
- 5. 添加設備,選擇『兼容模式』。
- 6. 連接 2.4GWiFi,
- 7. 連接熱點『ITEAD\_\*\*\*\*』。
- 8. 等待連接完成即可。

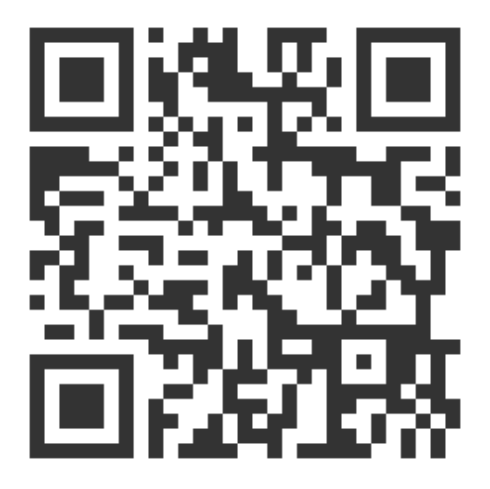

掃描觀看商品網頁

訊連貿易有限公司所有 <u>www.bd-club.tw</u> Facebook 索取優惠折扣: <u>https://www.facebook.com/xy66606789</u> Instagram 索取優惠折扣: <u>https://www.instagram.com/xy66606789/</u>

LINE 好友:@xy6789。(訊億商城)

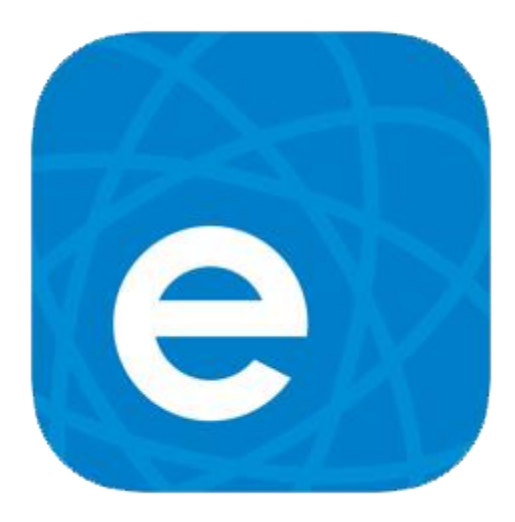

1.請下載易微聯 APP

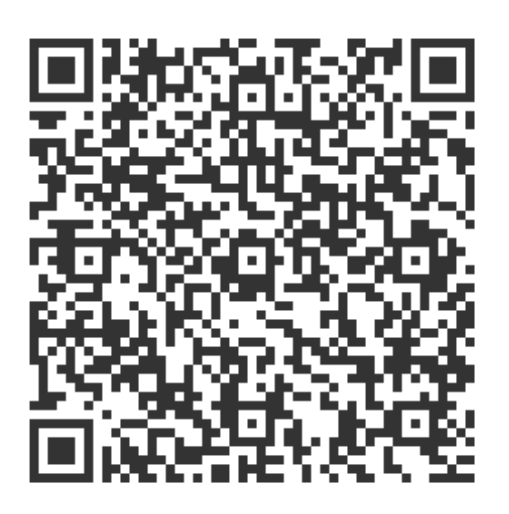

2.掃描 QR 觀看易微聯註冊教學

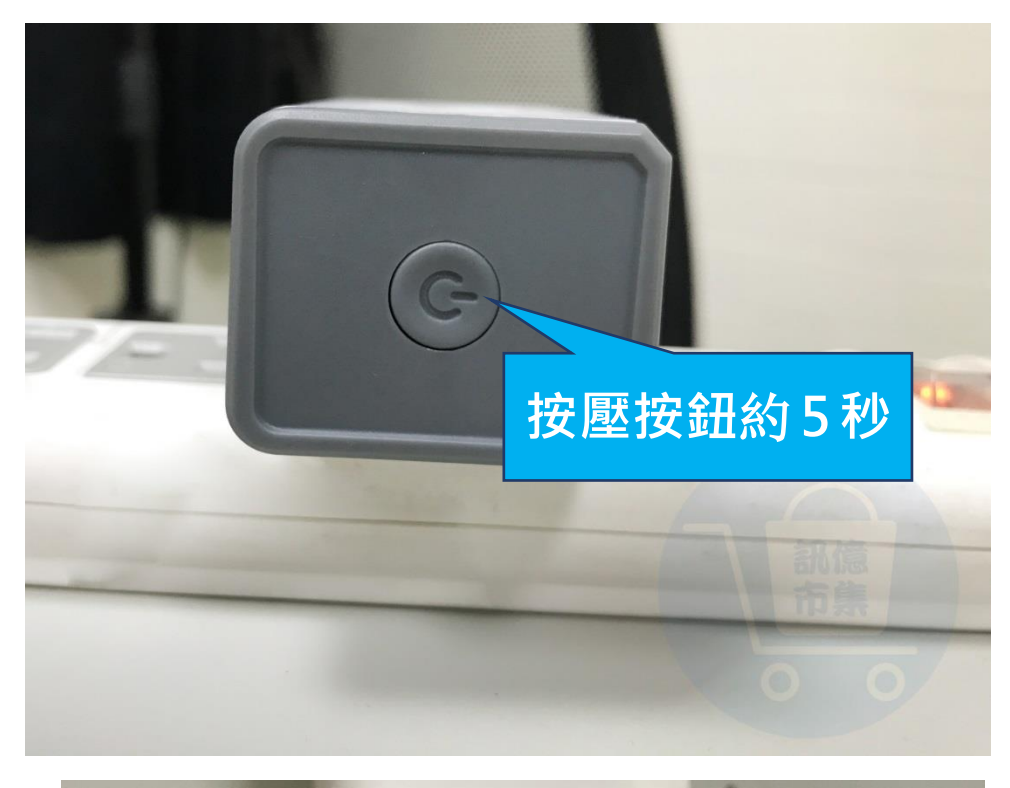

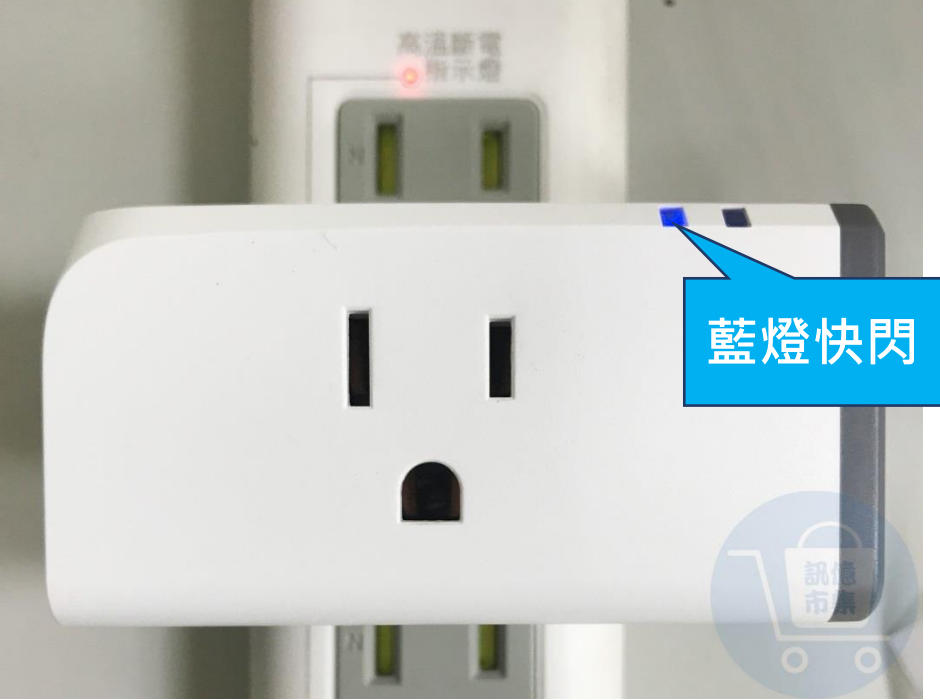

# 設備通電按壓按鈕約 5 秒,待指示燈為

## 藍燈快閃,即重置完成。

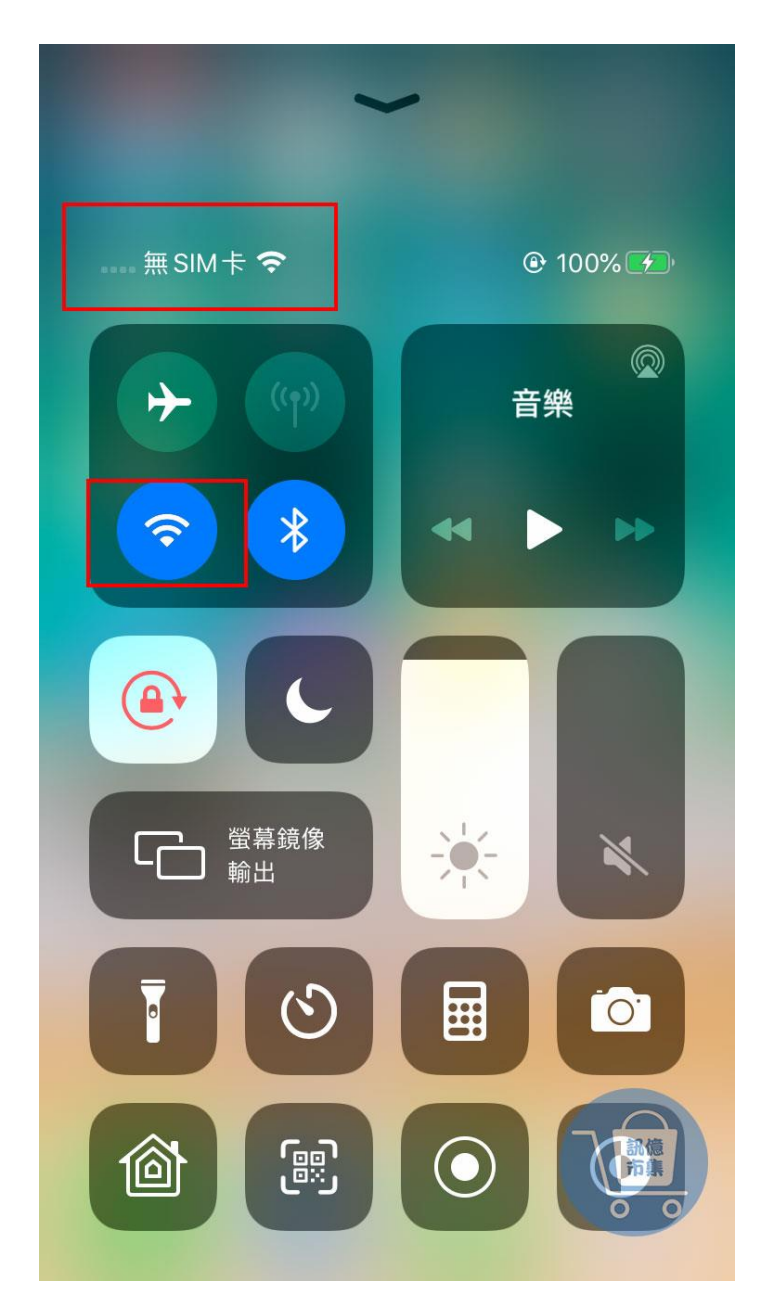

▶ 開啟手機 WIFI,

關閉手機 4G5G 行動通信

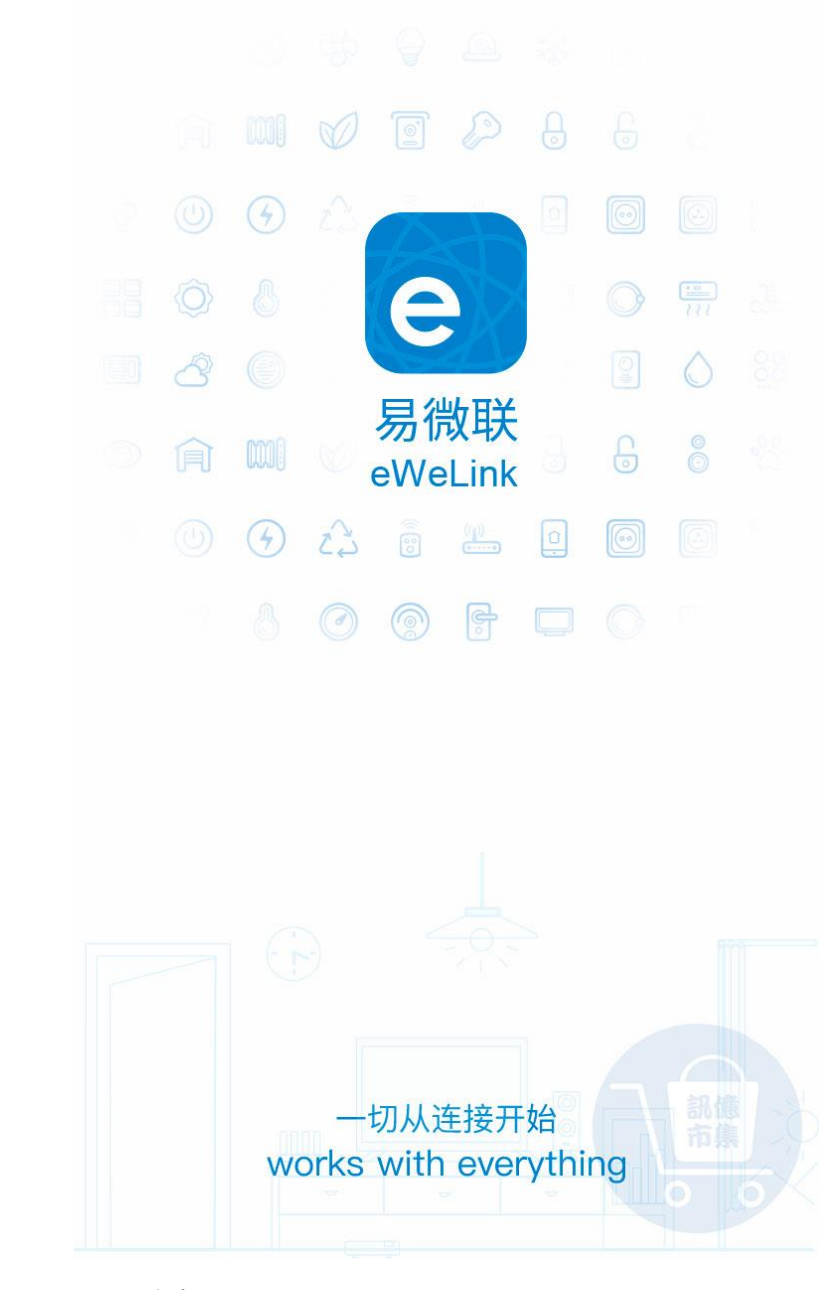

▶ 開啟易微聯 APP

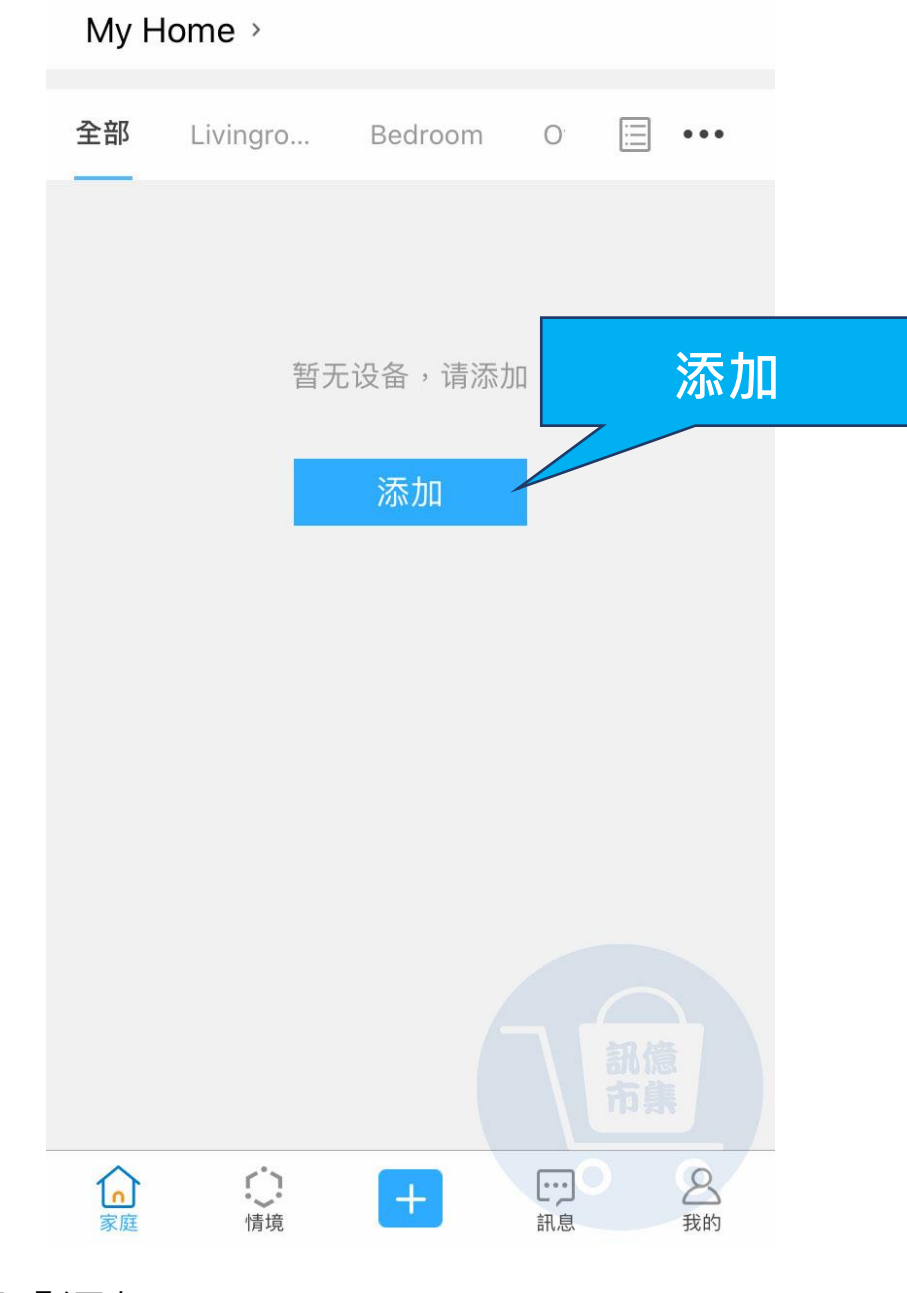

▶ 點擊『添加』。

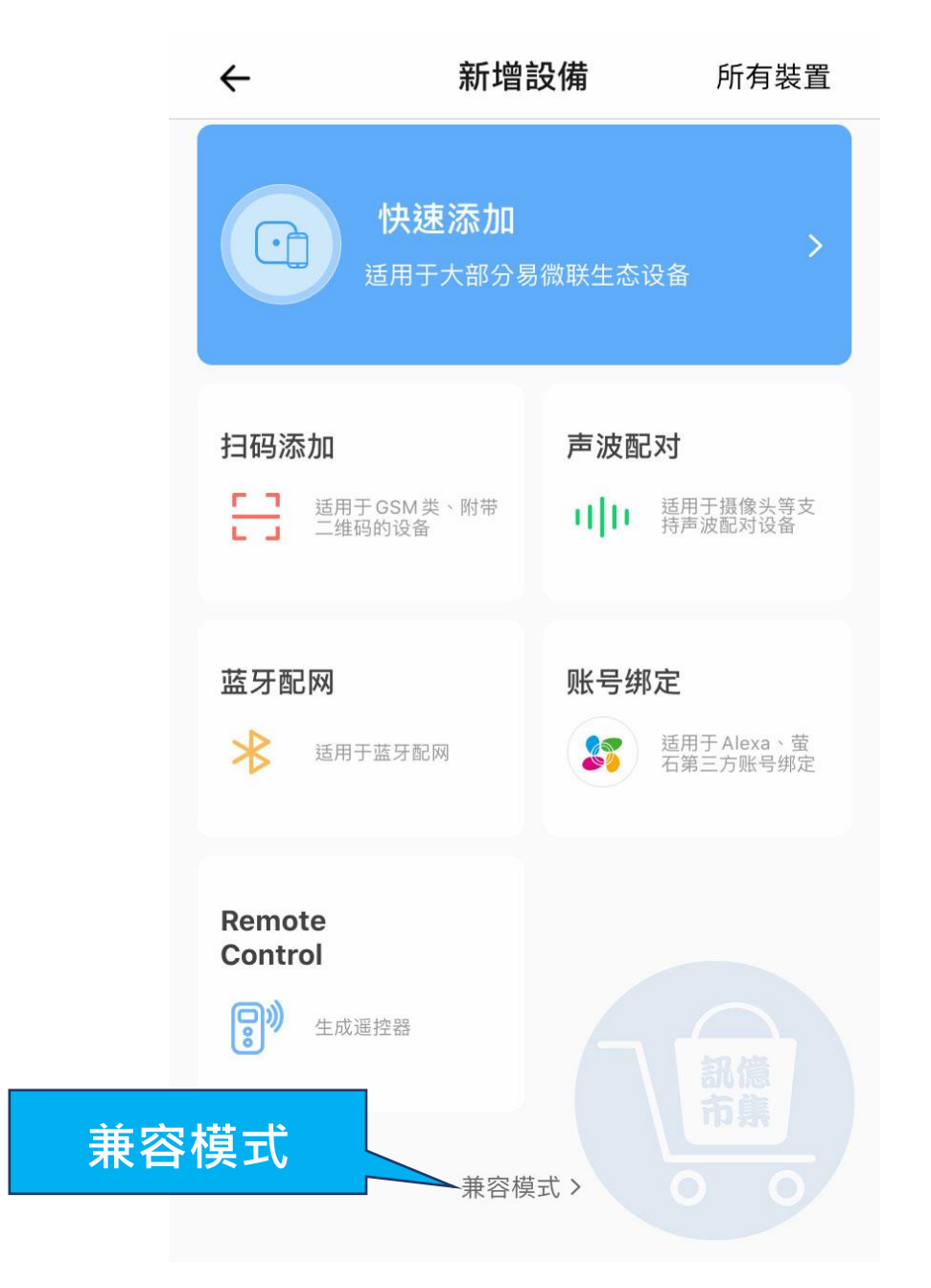

▶ 點擊『兼容模式』。

To enter compatible pairing mode, set the indicator to blink constantly.

① 将设备断电再接通电源

 $\leftarrow$ 

- ② 长按配对按钮 5 秒,确认指示灯快闪(闪两下亮一下)
- ③ 再次长按配对按钮 5 秒,确认指示灯连续闪烁
- \*若是灯或者加湿器,长按配对按钮改成开关三次

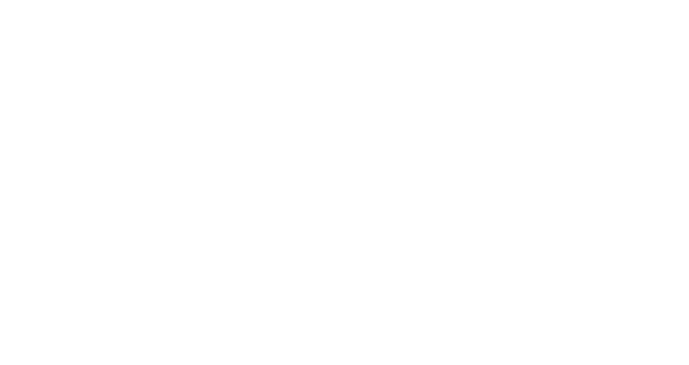

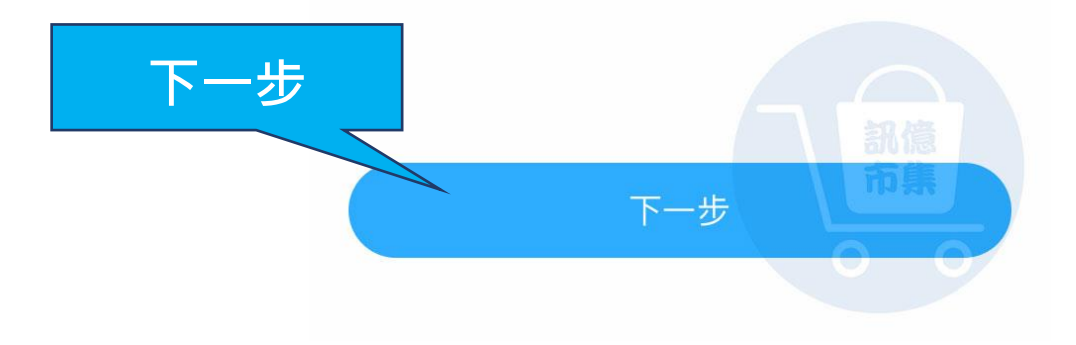

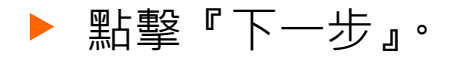

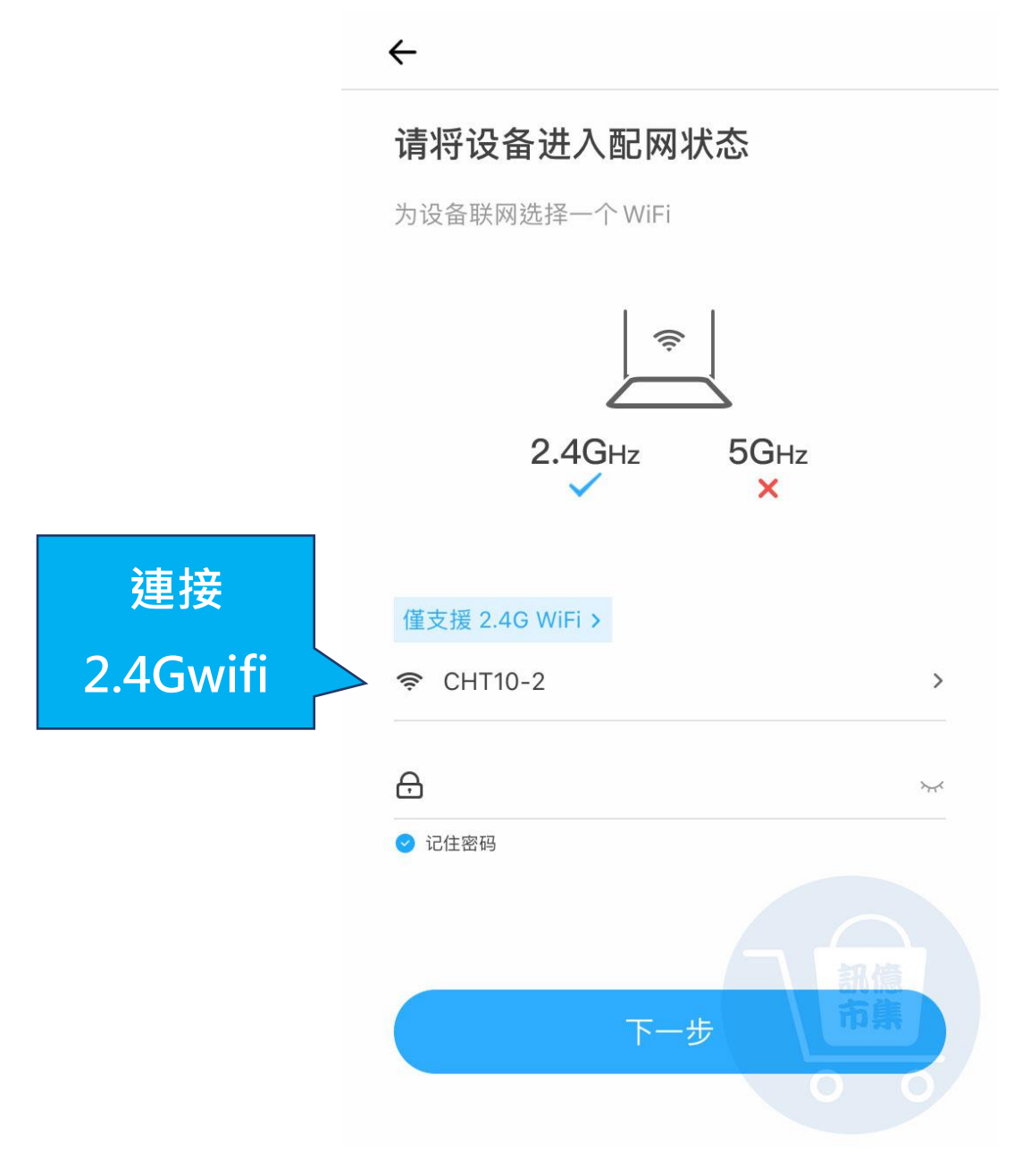

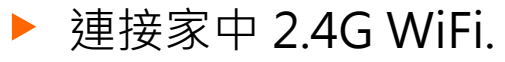

←

#### 将手机 WiFi 连接到设备热点

请将手机 WiFi 连接到"ITEAD-XXX"后,返回易微联 APP

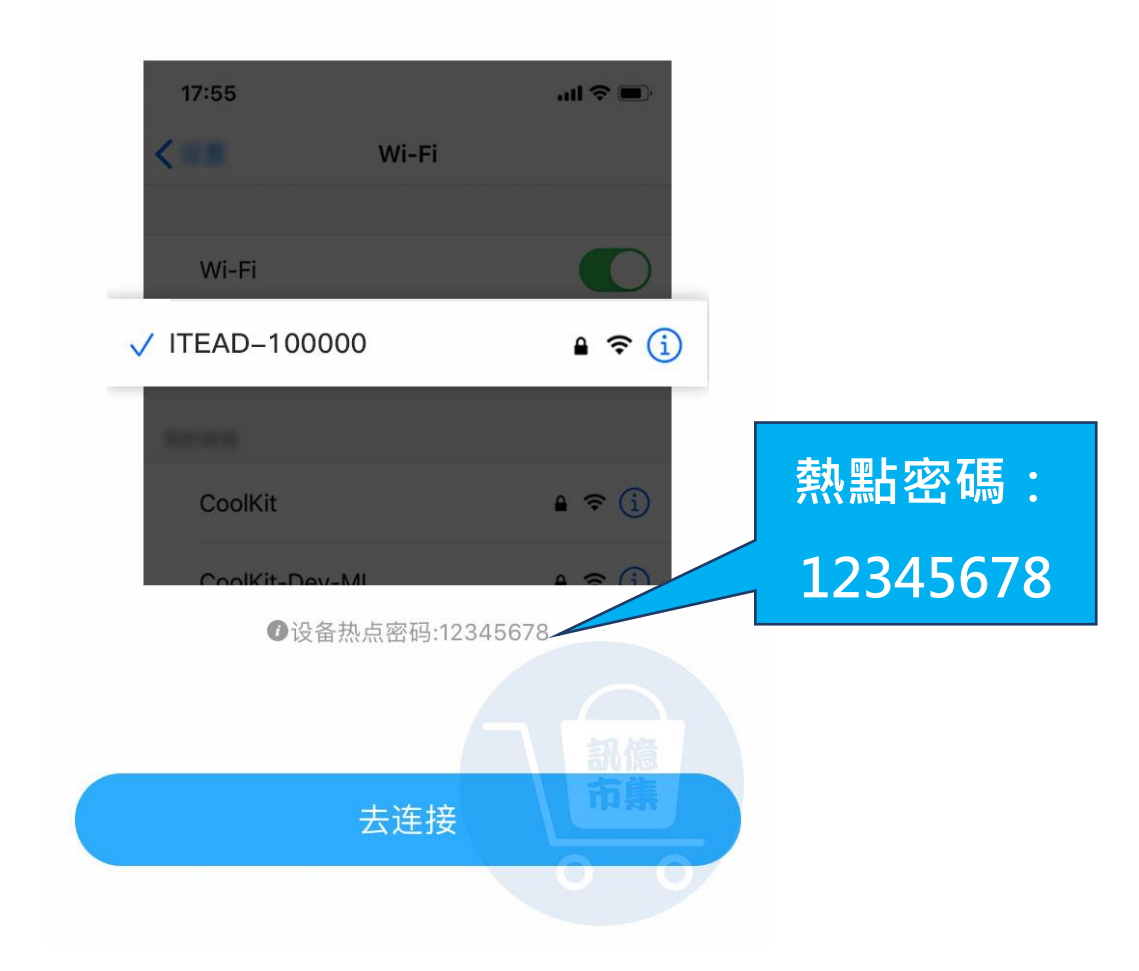

▶ 點擊『去連接』, 連接 RFR3 的熱點。

|            | く設定 Wi-Fi                |                  |
|------------|--------------------------|------------------|
|            | Wi-Fi                    |                  |
|            | ✓ CHT10-2                | 🔒 🗢 i            |
| ITEAD-**** | 我的網路                     |                  |
|            | ITEAD-                   | 🔒 🗢 i            |
|            | 10-2_A950RG              | 🔒 🗢 i            |
|            | HP-Print-45-LaserJet M12 | <del>?</del> (j) |
|            | 其他網路                     |                  |
|            | 10-2_A950RG_5G           | 🔒 🗢 i            |
|            | AC2900_58G               | 🔒 🗢 i            |
|            | ac88u_2G                 | ₽ ╤ (j)          |
|            | Repeater_86059C          | <b>₽</b> \$ (1)  |
|            | tend-nova                | • <b>≎</b> (i)   |

▶ 點擊熱點『ITEAD\_\*\*\*\*』。

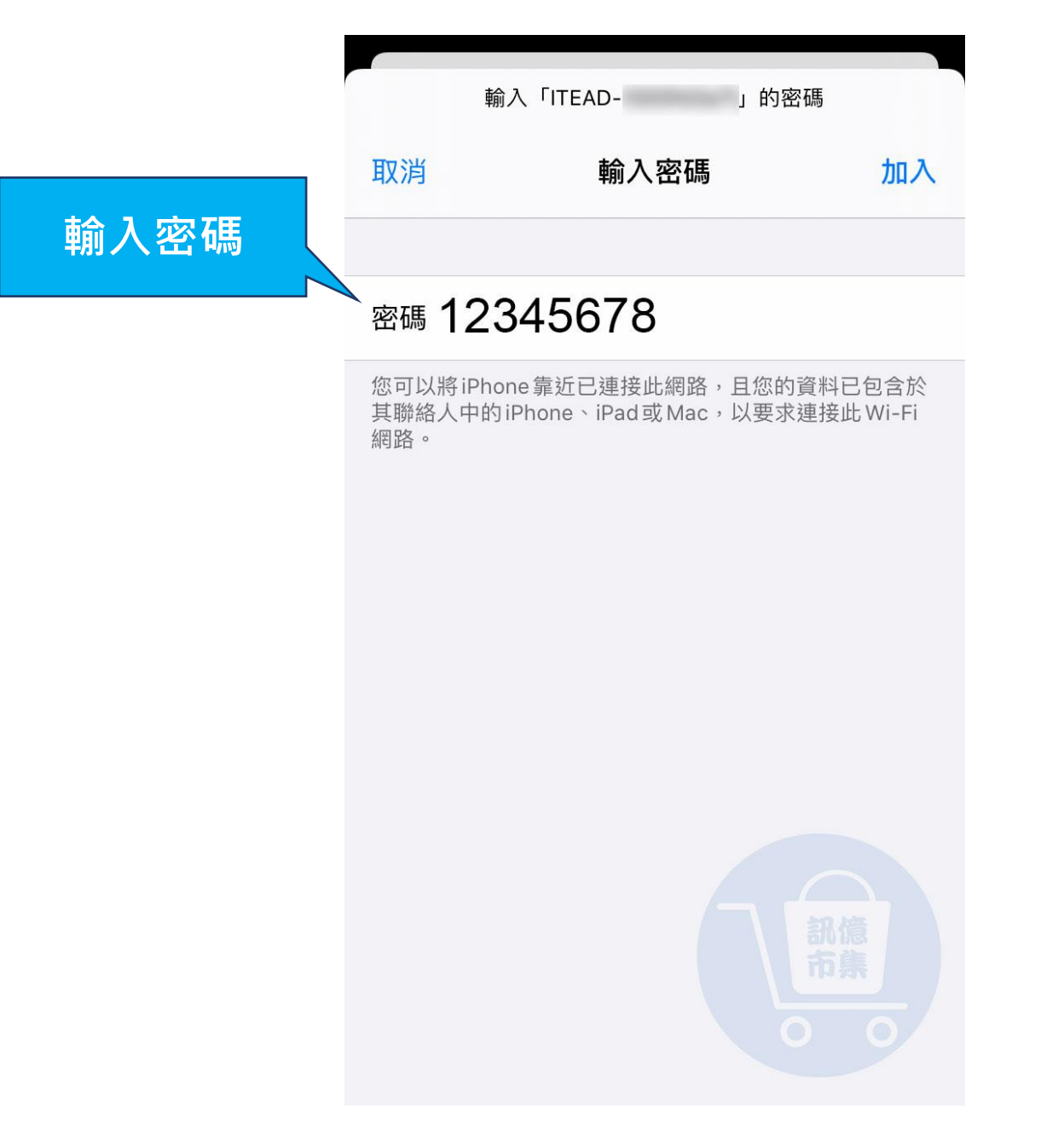

▶ 輸入熱點密碼『12345678』。。

| く意           | 没定             | Wi-Fi      |          |              |
|--------------|----------------|------------|----------|--------------|
|              | Wi-Fi          |            |          |              |
| $\checkmark$ | ITEAD-         |            |          | <b>∻</b> (i) |
| 我的           | 勺網路            |            |          |              |
|              | 10-2_A950RG    |            |          | <b>∻</b> (i) |
|              | CHT10-2        |            | ٥        | <b>∻</b> (i) |
|              | HP-Print-45-La | serJet M12 |          | <b>∻</b> (i) |
| 其他           | 也網路            |            |          |              |
|              | 10-2_A950RG_8  | 5G         |          | <b>∻</b> (i) |
|              | AC2900_58G     |            | ۵        | <b>∻</b> (i) |
|              | ac88u_2G       |            | <b>a</b> | <b>?</b> (i) |
|              | Repeater_8605  | 9C         |          | <b>?</b> (i) |
|              | tend-nova      |            | 0        | <b>?</b> (j) |

▶ 連接熱點完成後,返回易微聯 APP。

←

#### 将手机 WiFi 连接到设备热点

请将手机 WiFi 连接到"ITEAD-XXX"后,返回易微联 APP

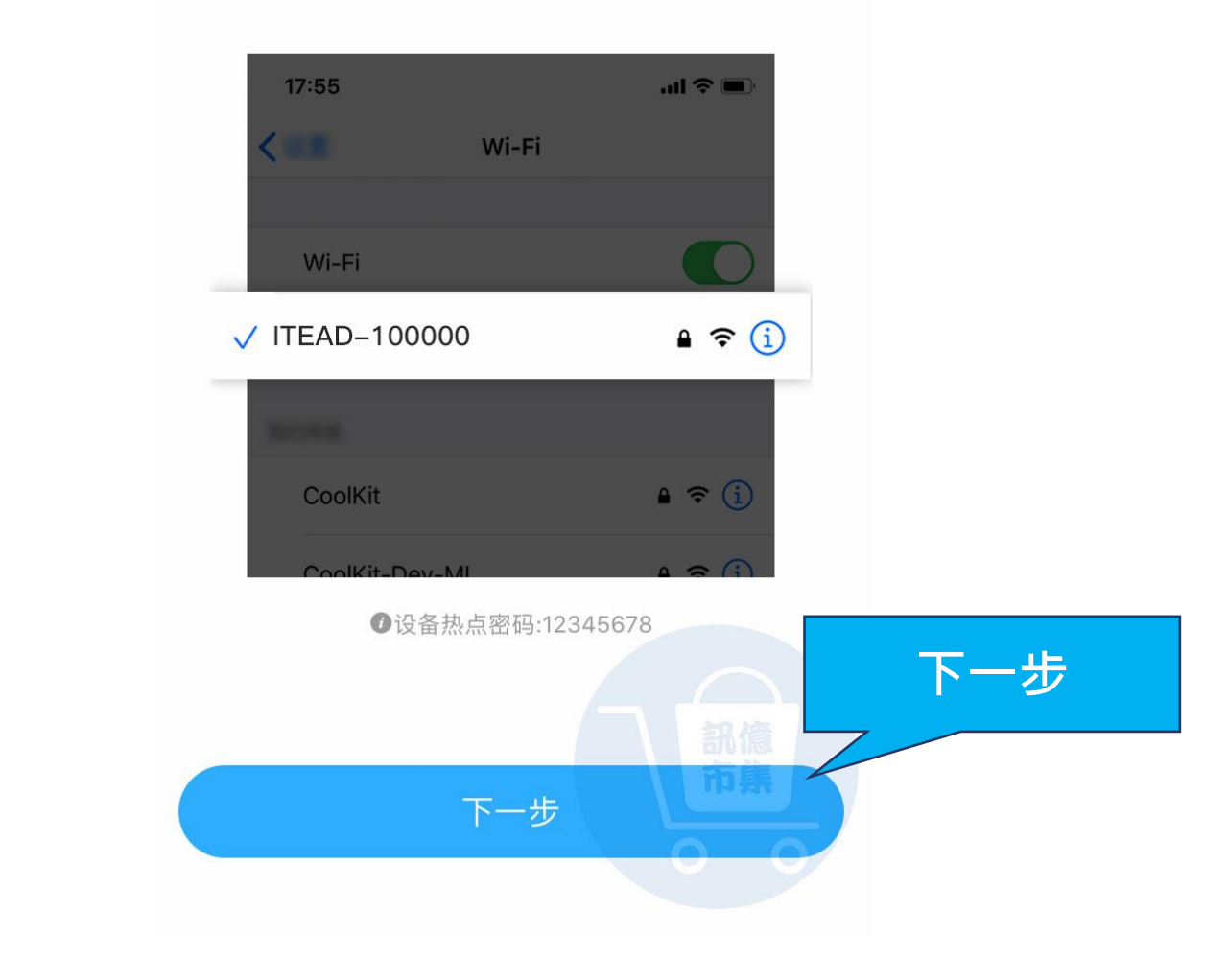

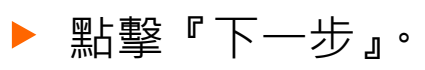

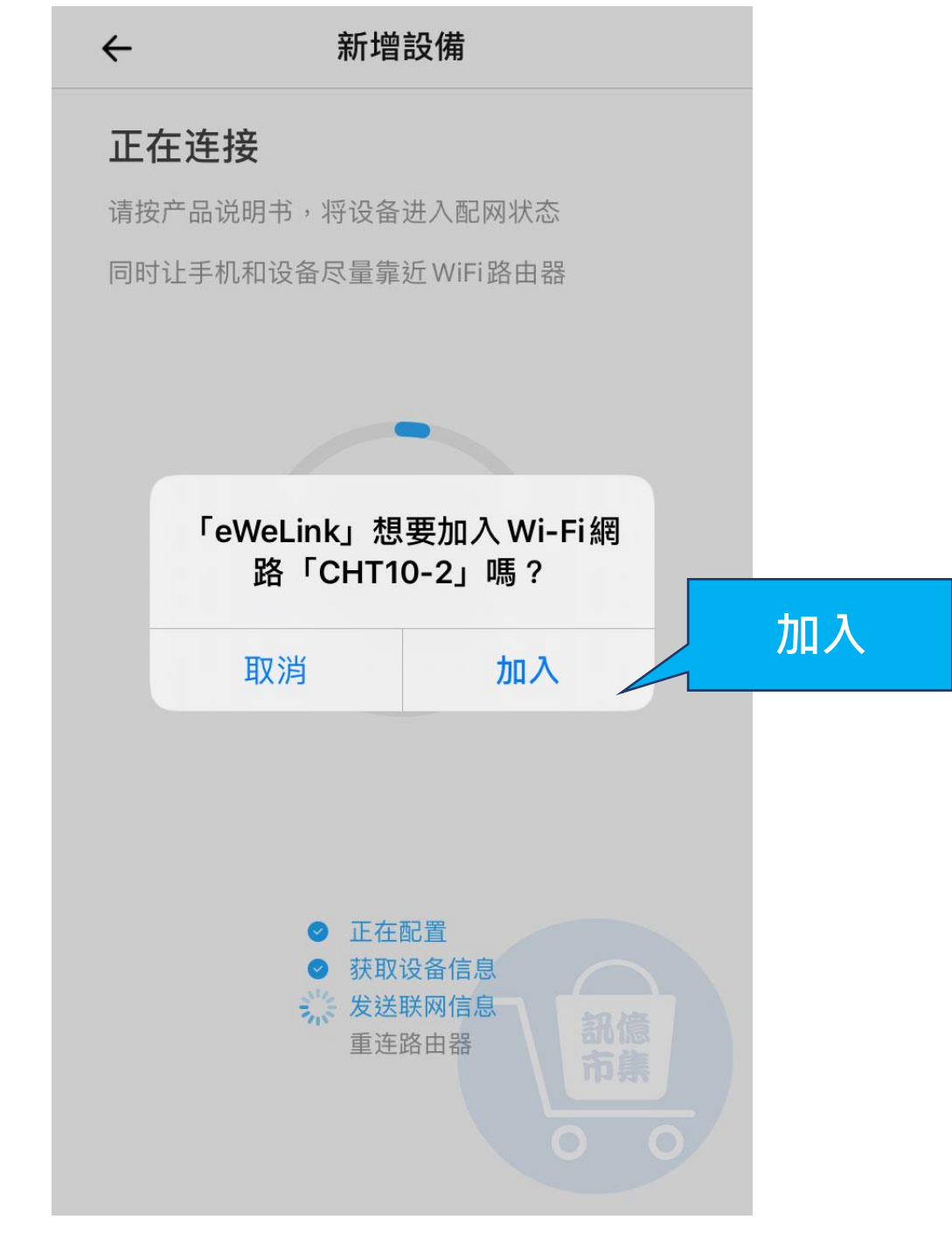

▶ 點擊『加入』wifi。

#### 新增設備

### 正在连接

请按产品说明书,将设备进入配网状态 同时让手机和设备尽量靠近 WiFi 路由器

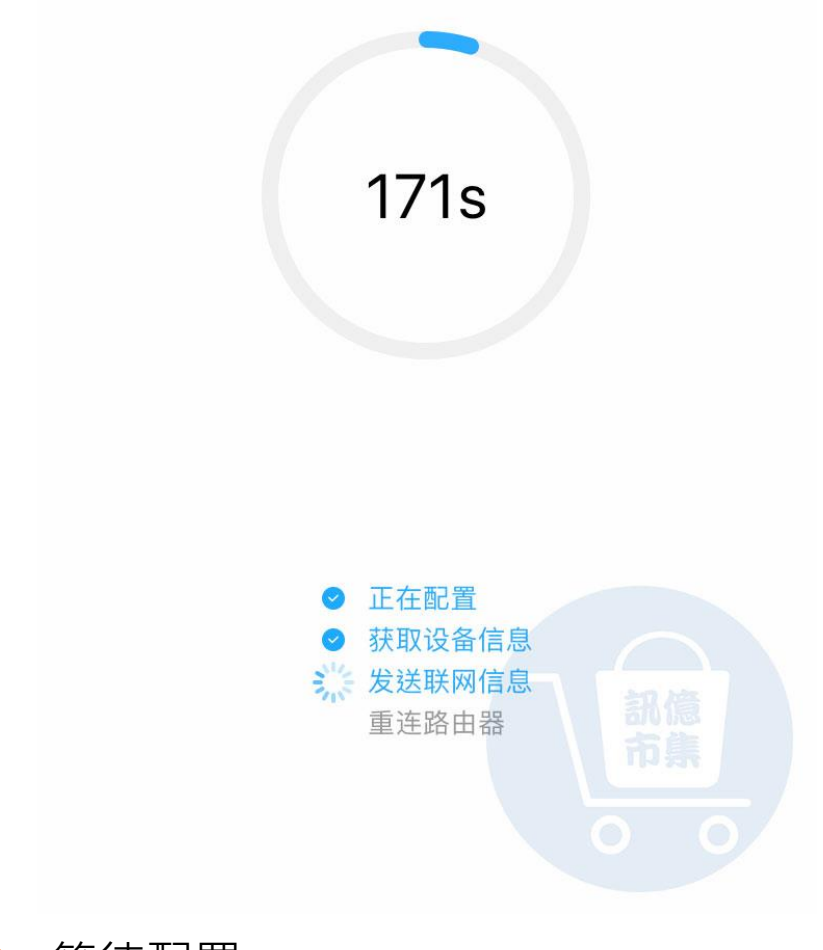

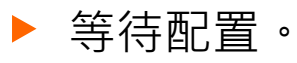

| ←    添加设备                          |  |  |  |  |
|------------------------------------|--|--|--|--|
| <b>议</b> 备添加成功                     |  |  |  |  |
| 设备名称 我的设备 🛞                        |  |  |  |  |
| 设备所在房间<br>Livingroom Bedroom Other |  |  |  |  |
| ふ加完成                               |  |  |  |  |

▶ 備添加完成。

開啟手機 4G5G 行動通信

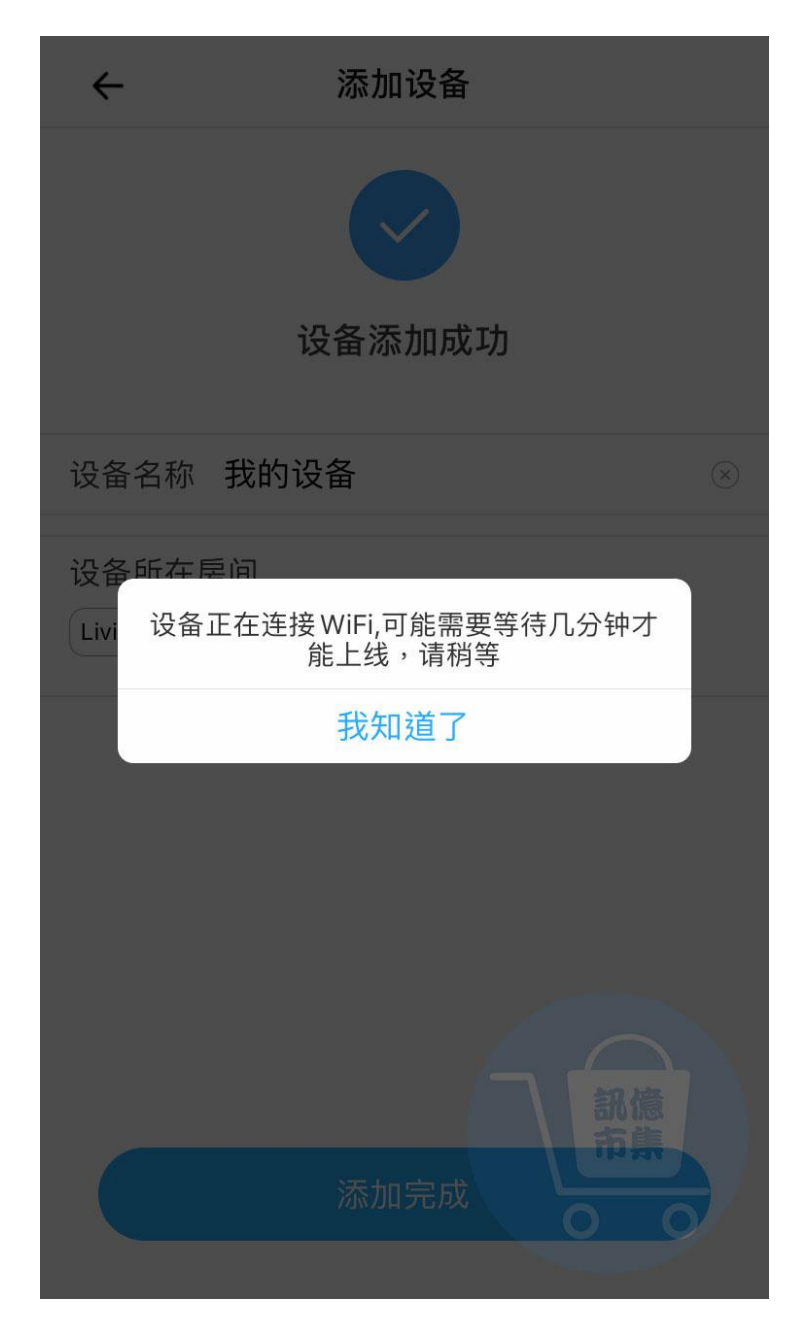

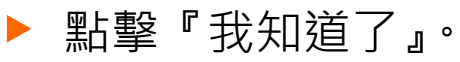

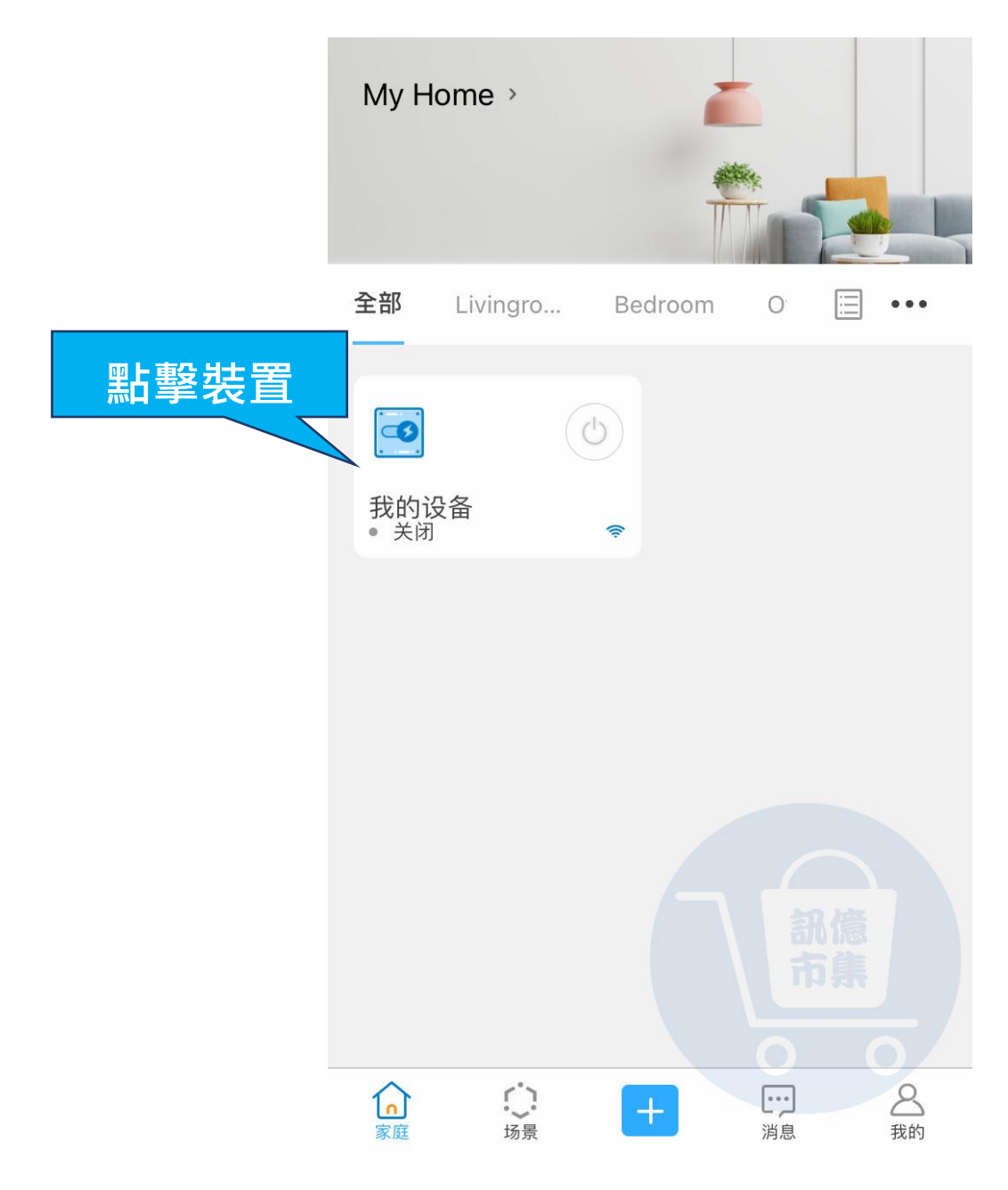

▶ 點擊『我的設備』·裝置設定。

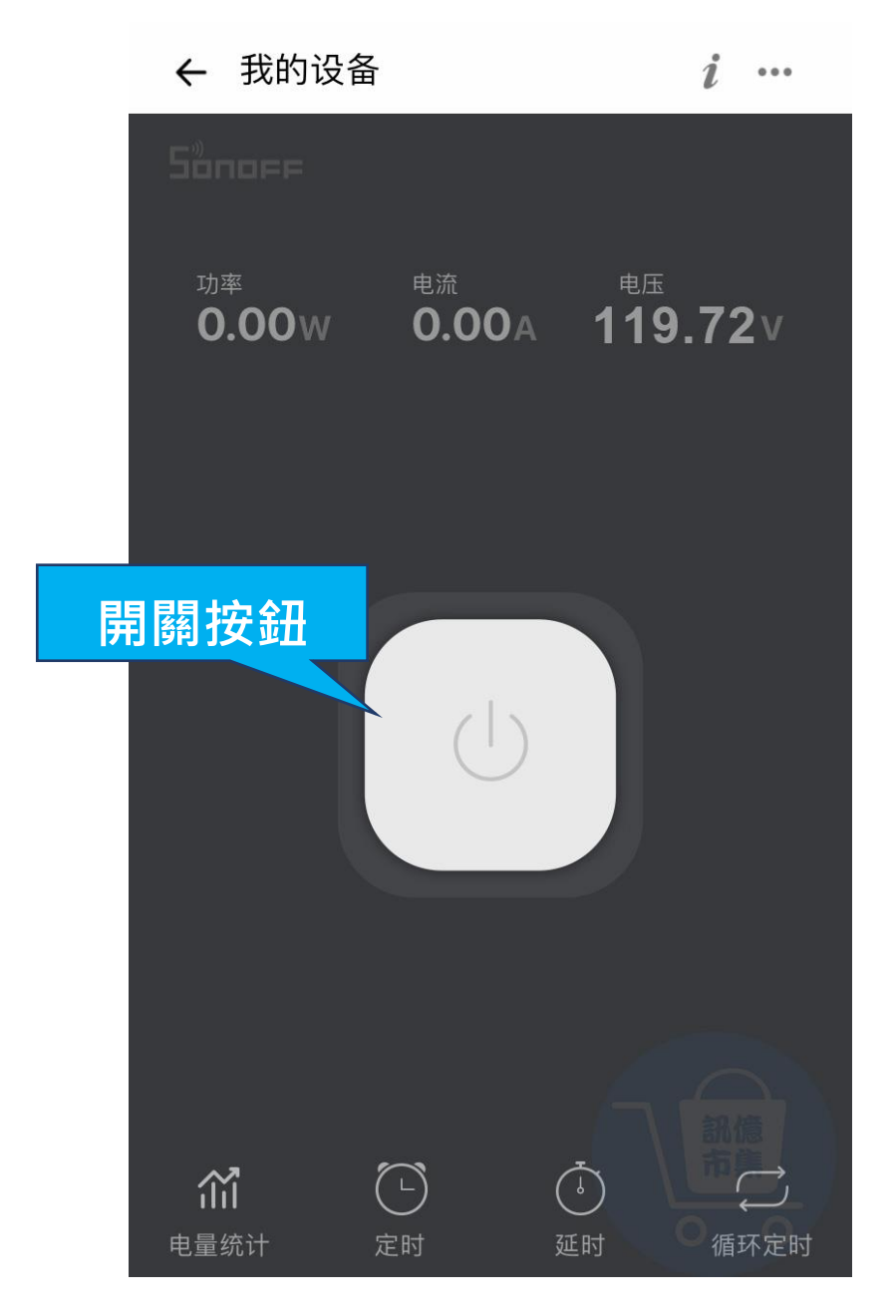

▶ 手機易微聯 APP 遠端控制設備開關按鈕。

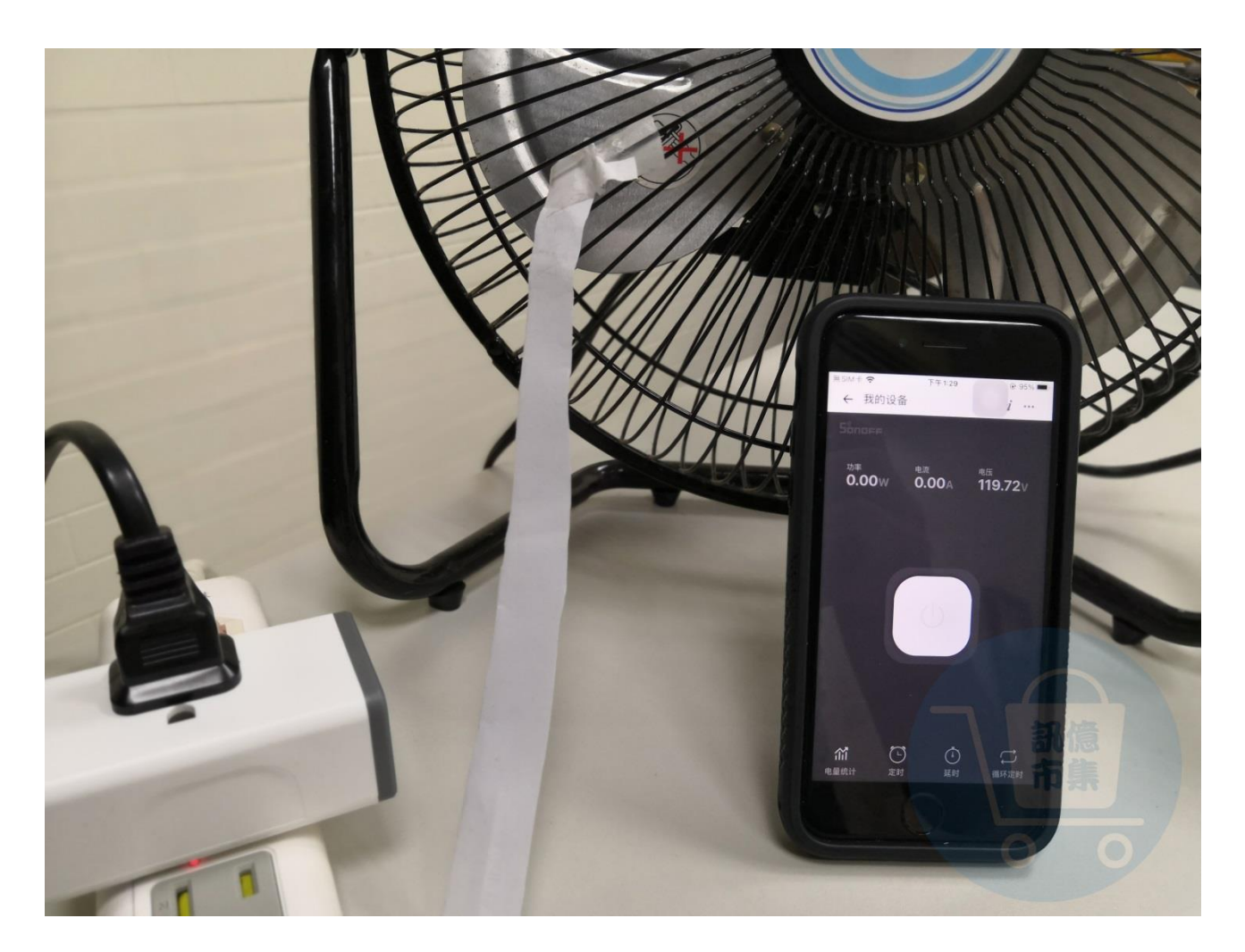

▶ 設備為關閉狀態。

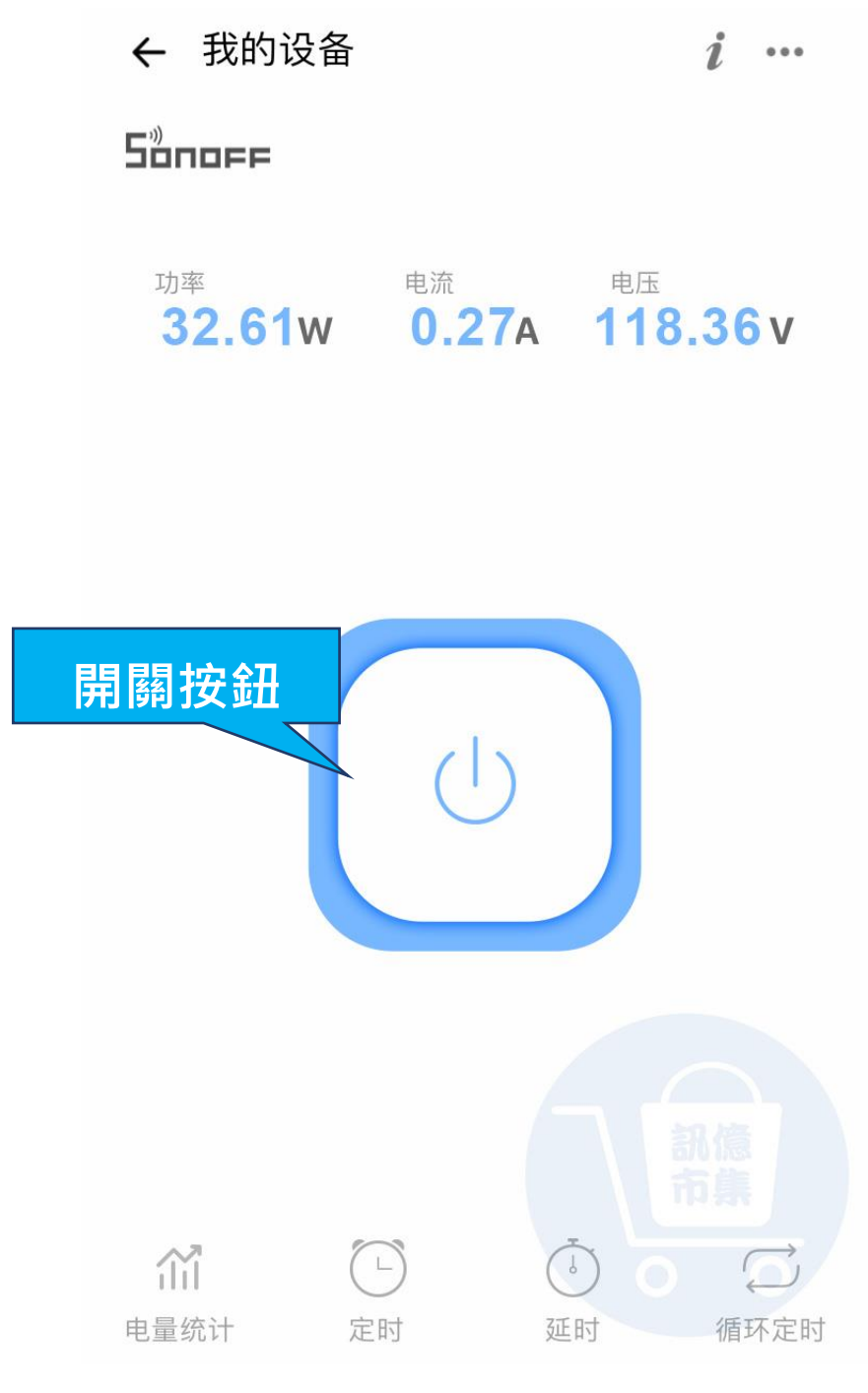

▶ 遠端控制按鈕,開啟狀態。

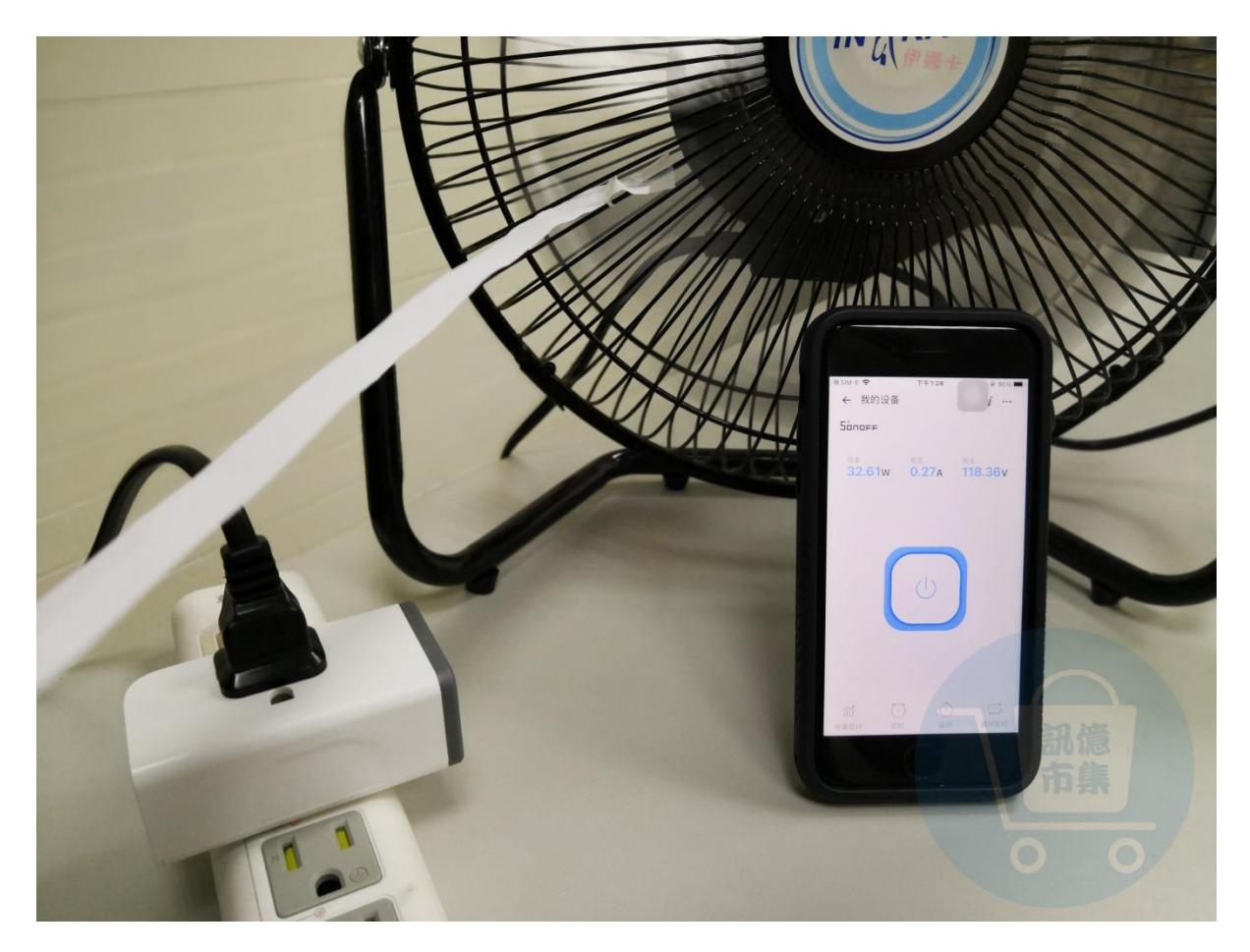

▶ 設備為關開啟狀態。

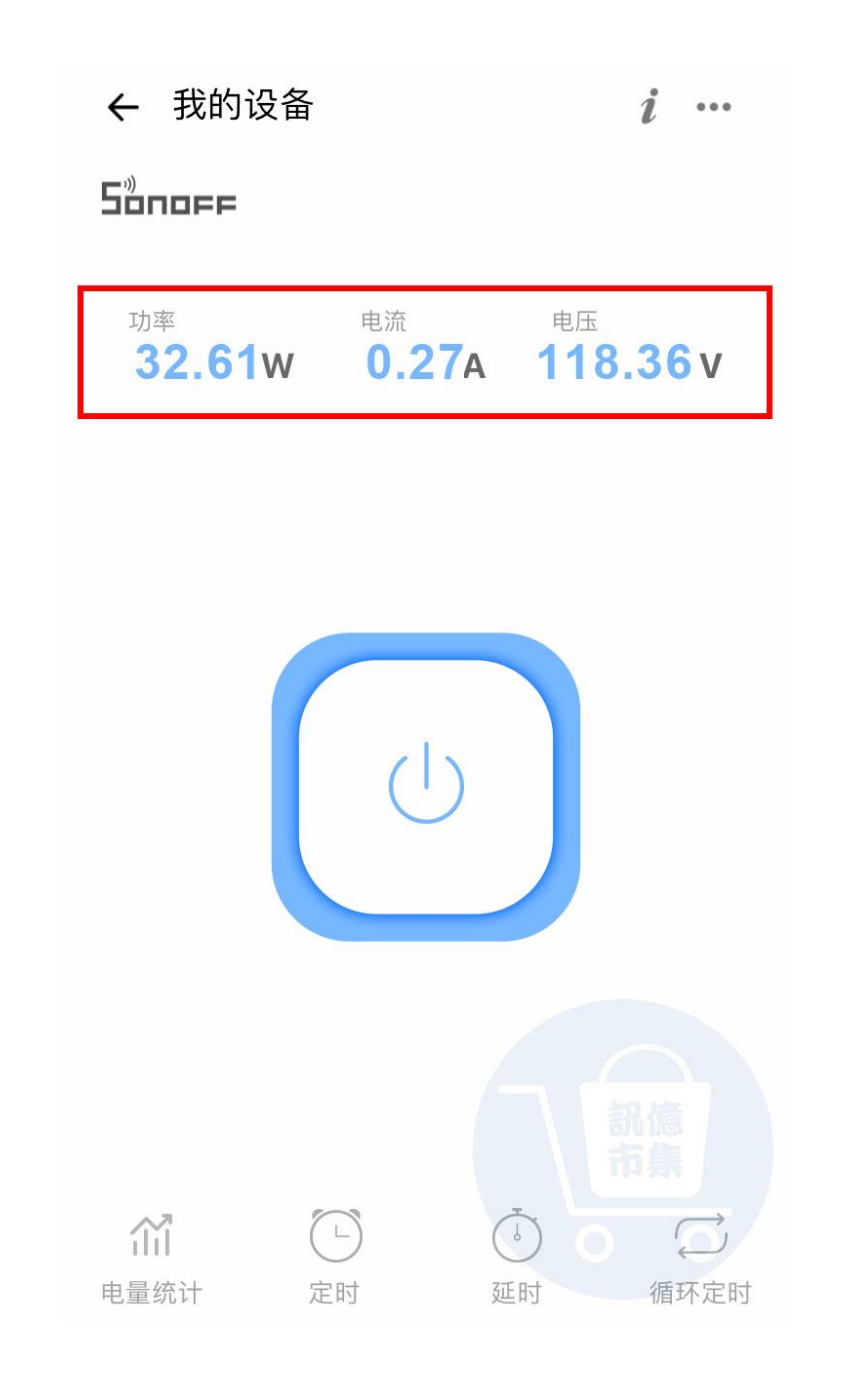

# 設備連接家電,家電的用電狀況。

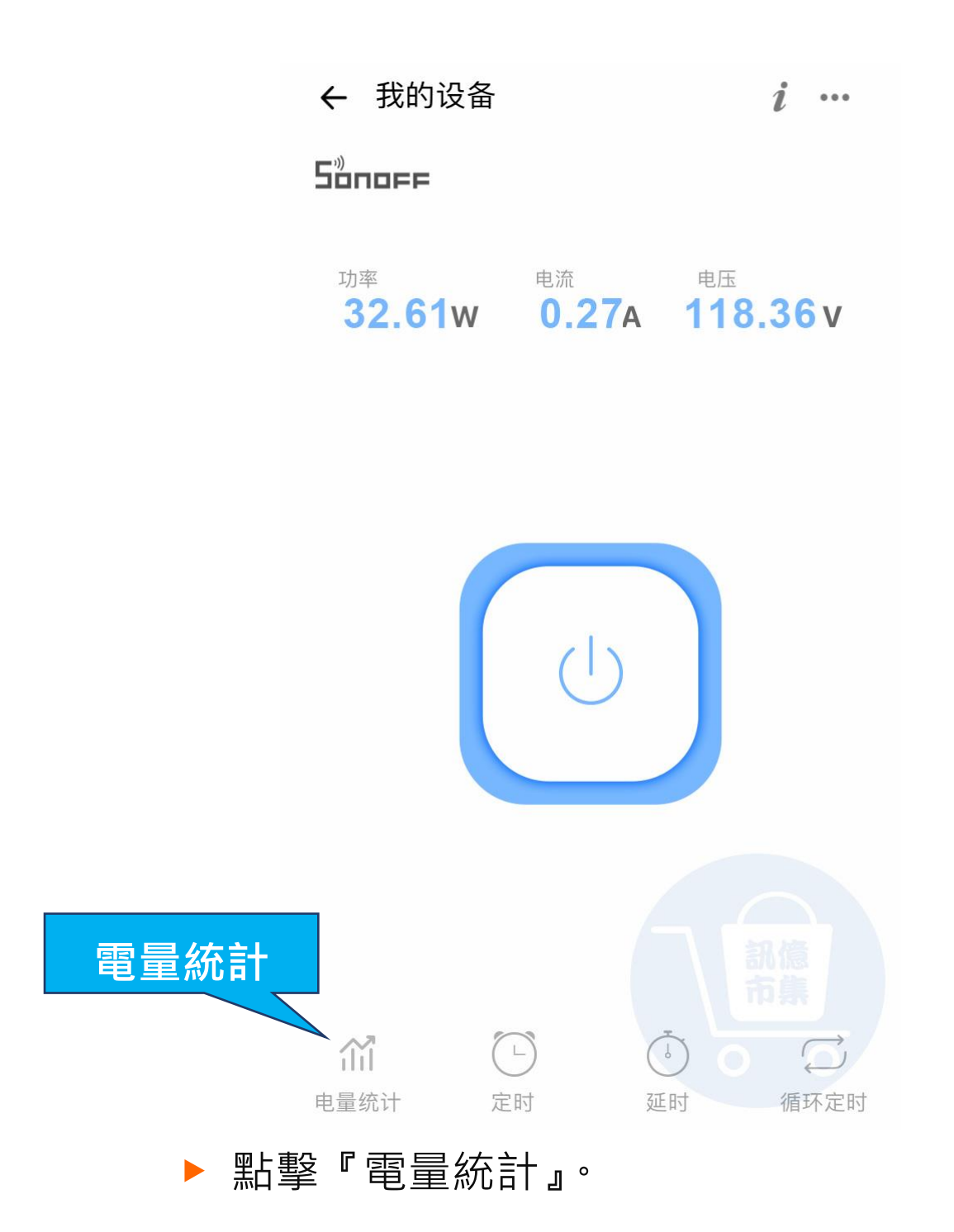

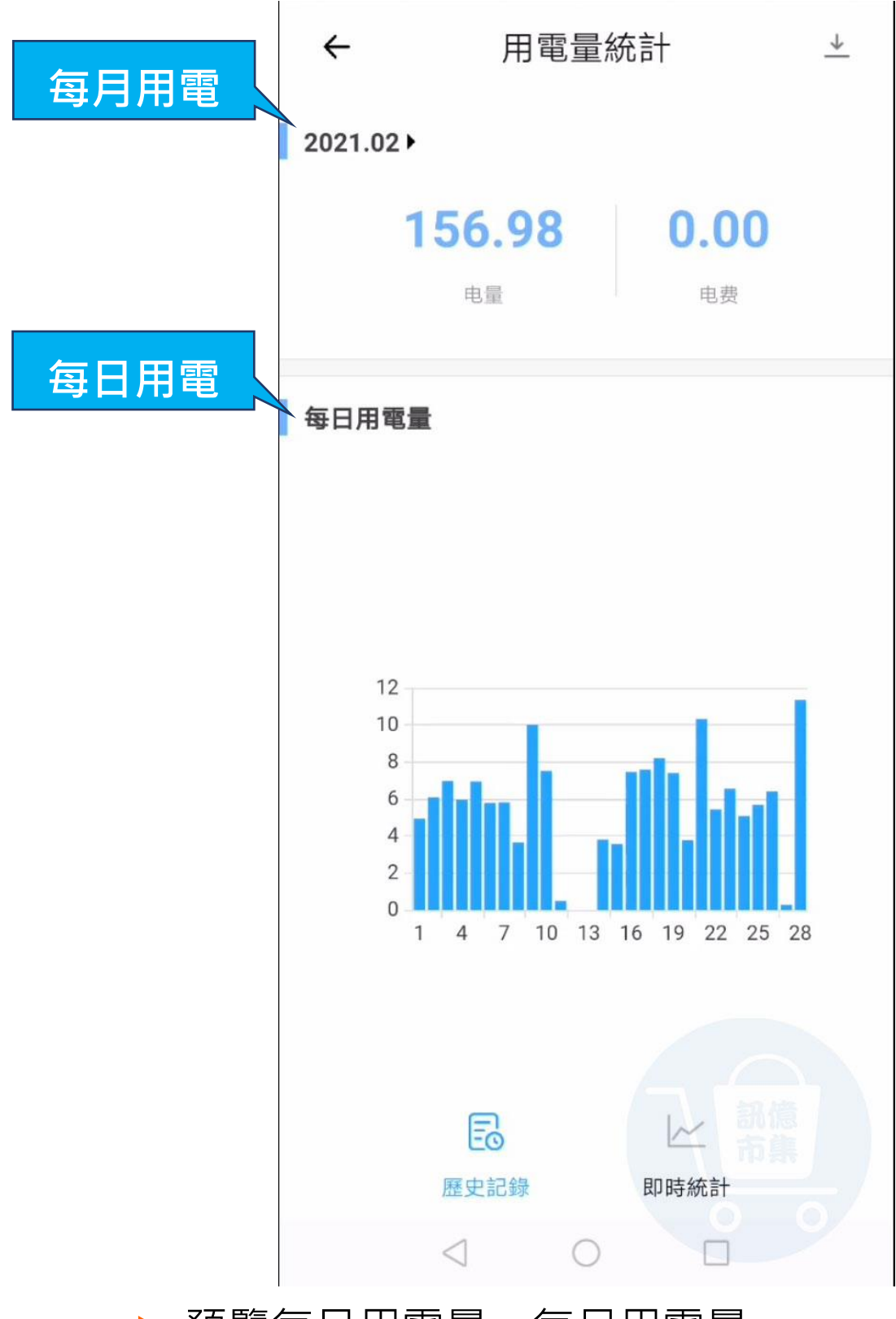

## ▶ 預覽每日用電量、每月用電量。

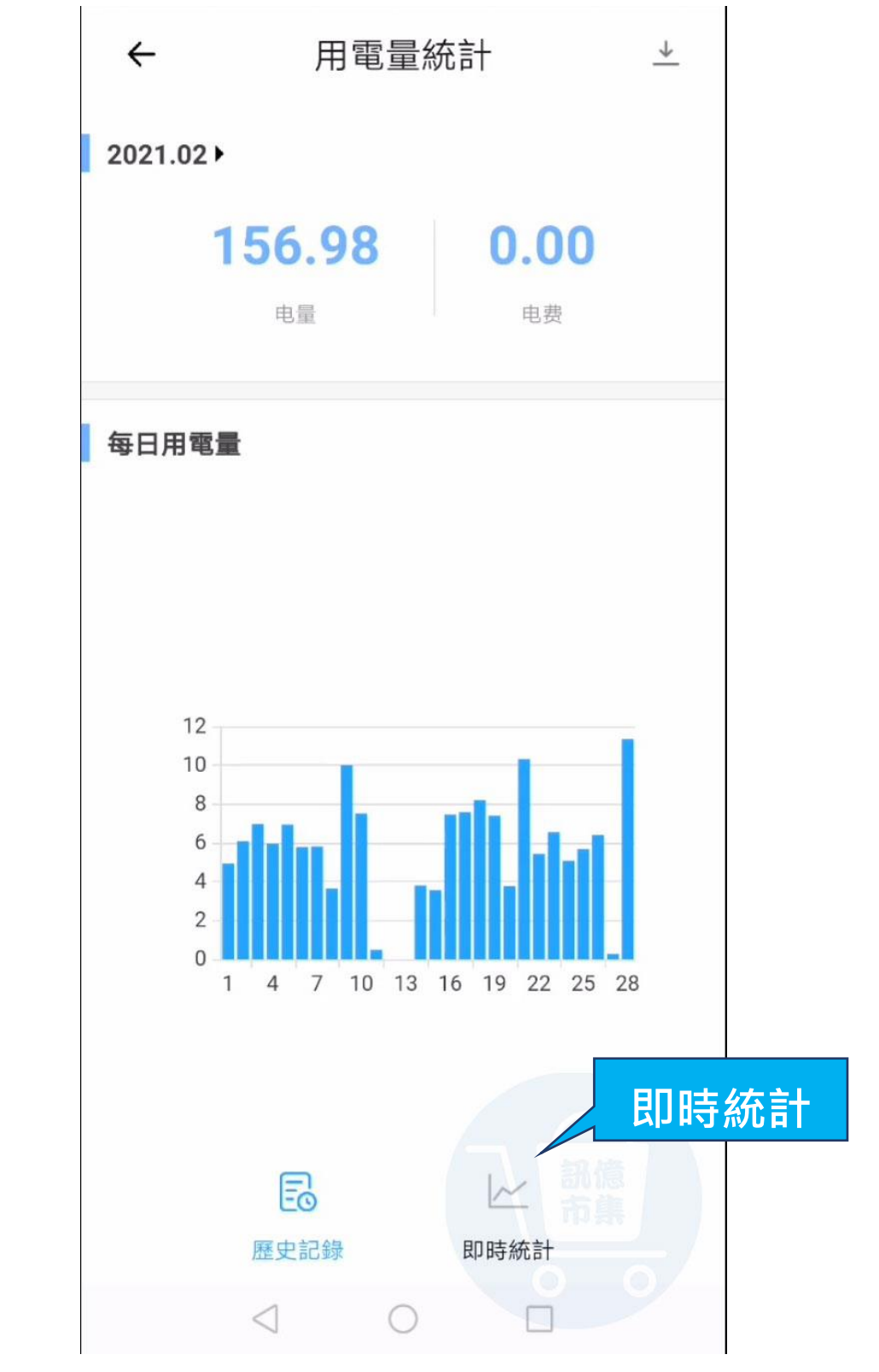

▶ 點擊『即時統計』。

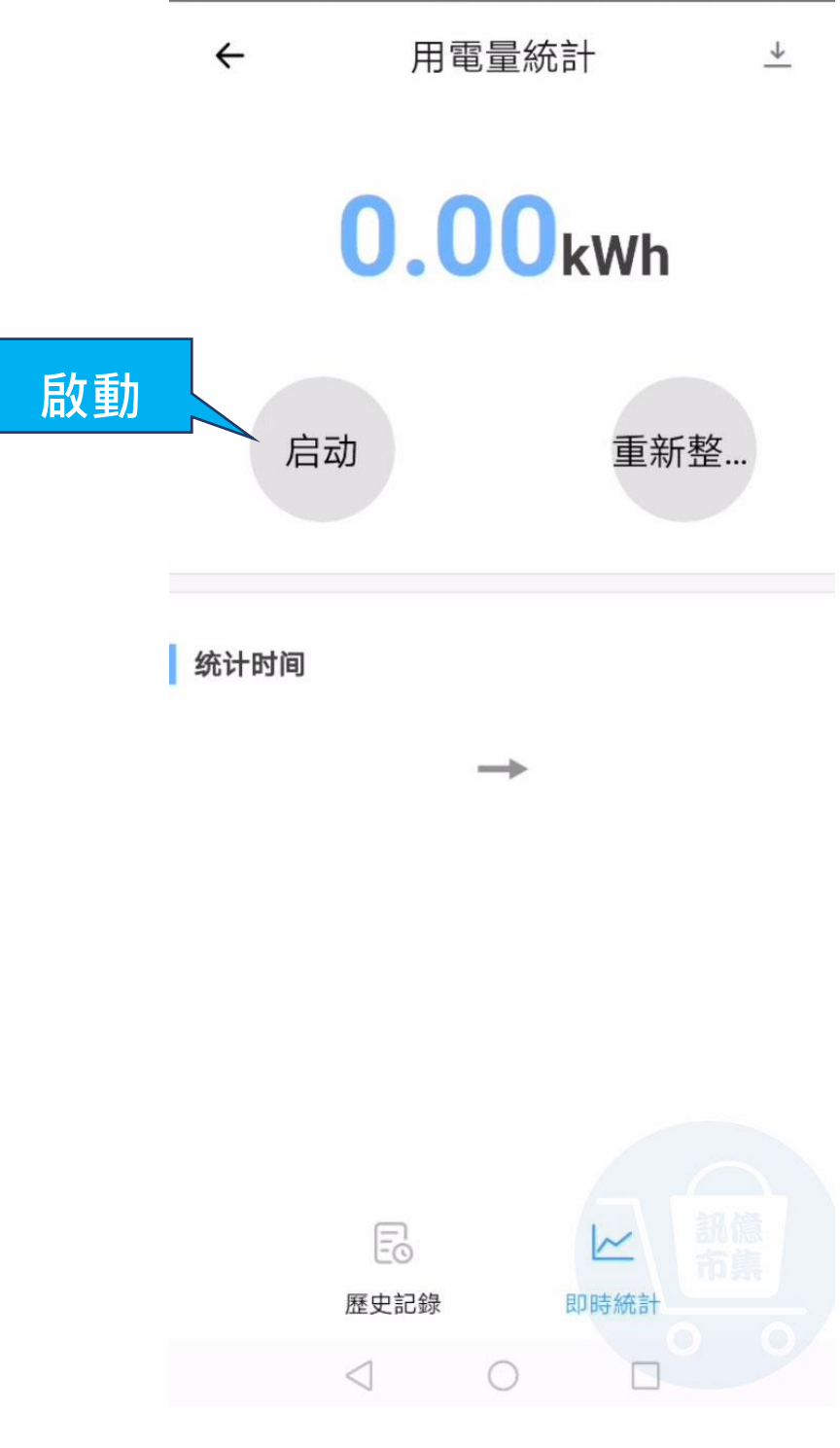

▶ 點擊『啟動』。

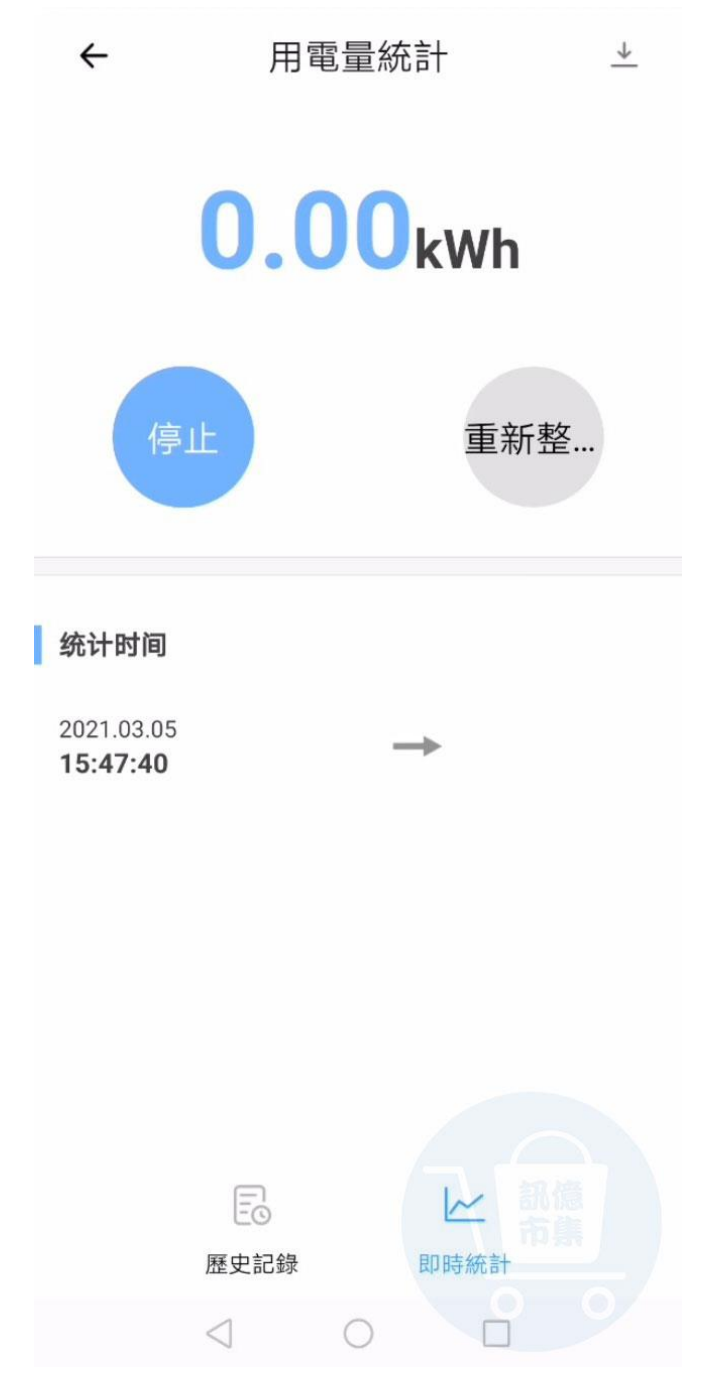

## ▶ 按下啟動,當下開始統計用電量。

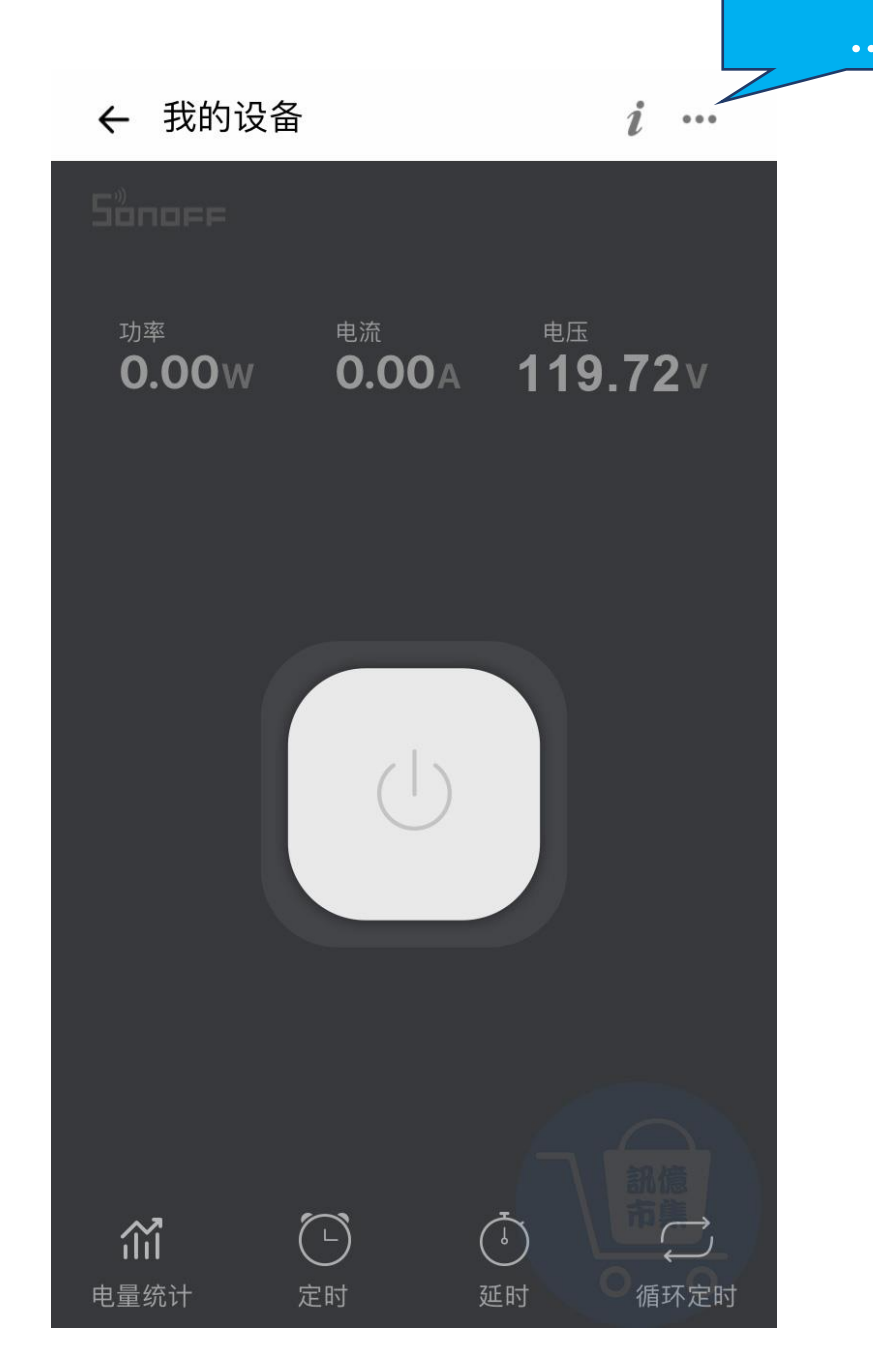

▶ 點擊『…』。

|      | ← 设备设置            |             |  |
|------|-------------------|-------------|--|
|      | 基础信息              |             |  |
| 分享設備 | 设备名称              | 我的设备〉       |  |
|      | 当前版本 3.5.0        | 当前固件已是最新版本〉 |  |
|      | 语音平台              |             |  |
|      | Alexa Google Home | SmartThings |  |
|      | 快捷设置              |             |  |
|      | 位置管理              | >           |  |
|      | 分享设备              | >           |  |
|      | 局域网控制             |             |  |
|      | 设备设置              |             |  |
|      | 过载保护              | 0 0,        |  |

▶ 『分享設備』。

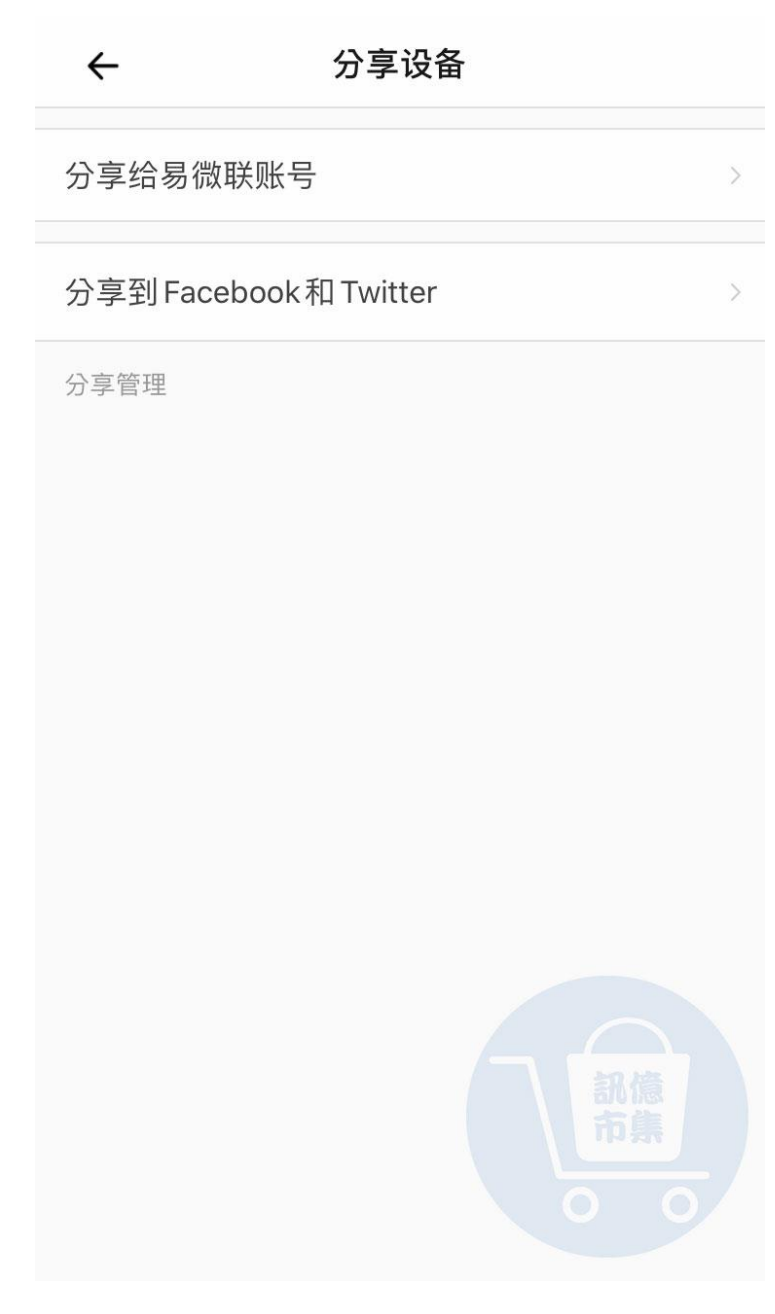

選擇分享的易微聯帳號,分享方式。

|      | ÷      | 设备设置       |
|------|--------|------------|
| 過載保護 | 设备设置   |            |
|      | 过载保护   | >          |
|      | 操作通知   |            |
|      | 操作记录   | >          |
|      | 网络指示灯  |            |
|      | 通电反应   | 关闭 >       |
|      | 点动设置   | >          |
|      | 费率     | >          |
|      | WiFi设置 | >          |
|      | 设备信息   |            |
|      | 厂商     | SONOFF     |
|      | 型号     | S31TPB(US) |

▶ 點擊『過載保護』。

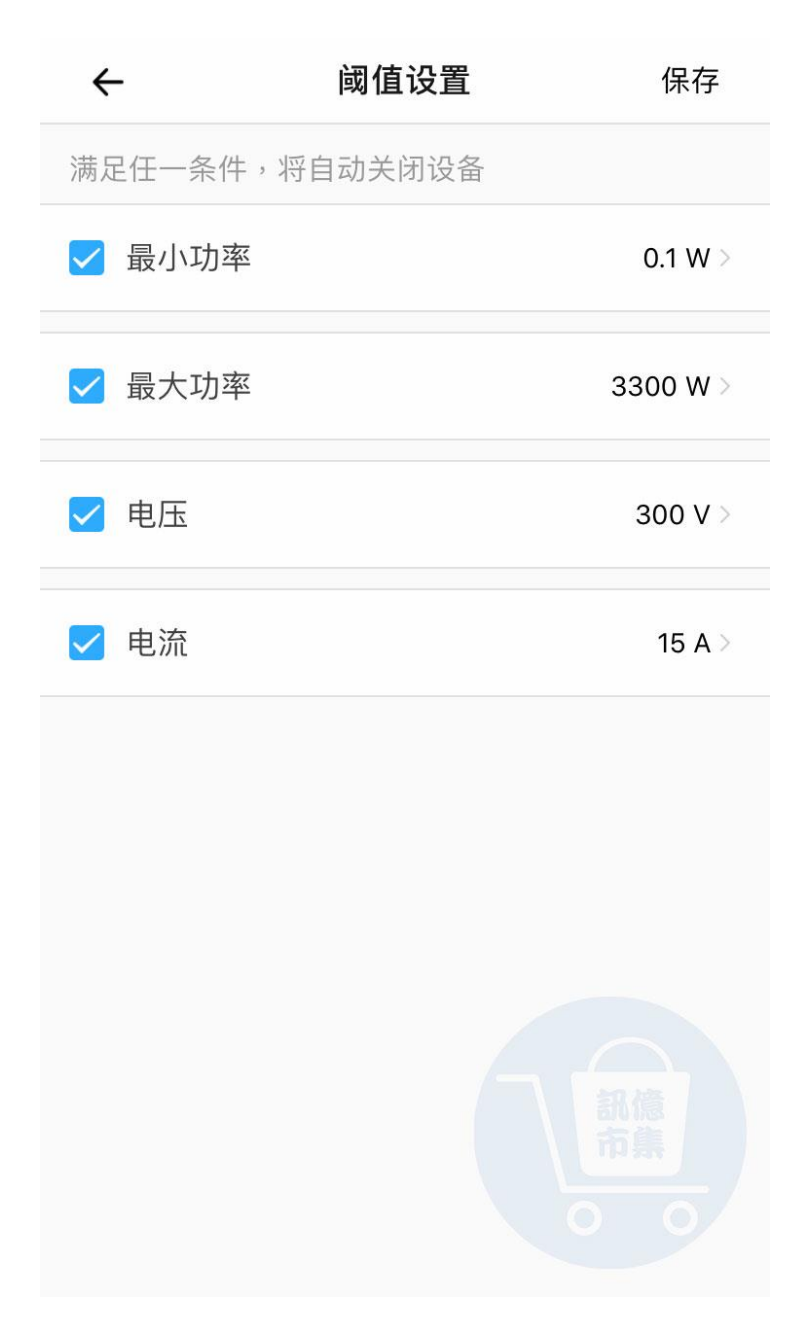

▶ 閥值設置。

## 只要觸發到以上任何一個條件,電錶就會自動關閉,

確保不讓電錶過載發生危險,點擊『保存』。

更多使用技巧:可以參考 YT 分享影片,記得(按讚)(訂閱)(開啟小鈴鐺) https://youtu.be/NHKHTv-b-Ac